## Secure Text User Guide

æ

Last Modified on 06/10/2024 1:09 pm EDT

## How to use Updox SMS and Secure Text

A quick guide to get your practice using SMS and Secure Text today

1. After logging in to your Updox account, click the Text Message button in the menu line of the Updox inbox.

| 🗮 Menu  | updox           |                                                         |
|---------|-----------------|---------------------------------------------------------|
|         | > C 🖉 ADDRESS E | BOOK COMPOSE 🗩 TEXT MESSAGE 🔍 VIDEO CHAT                |
|         | > message       | Fri 03/10/23 10:54 AM 🔷 READ: Test                      |
| Inbox   | > message       | Fri 03/10/23 10:54 AM 🔊 READ: dawdawd                   |
|         | > message       | Fri 03/10/23 10:54 AM 🔊 READ: maybe the last test       |
| Sent    | > fax           | Thu 03/09/23 11:08 PM 🔷 2 fax pages from (614) 807-9017 |
|         | > message       | Thu 03/09/23 3:24 PM 🔷 READ: This is a test to read     |
| Archive | message         | Thu 03/09/23 3:23 PM 🔷 READ: Test                       |
| A       | > message       | Thu 03/09/23 3:06 PM                                    |
| Spam    | > message       | Thu 03/09/23 3:06 PM 🔷 READ: Test message               |
|         | > fax           | Thu 03/09/23 10:15 AM 🔷 1 fax page from (844) 464-0602  |
| Trash   | > email         | Wed 03/08/23 3:44 PM 🔷 Re: Hey                          |
|         | > form          | Wed 03/08/23 1:51 PM Copy of Rate Us!                   |
| System  | > form          | Wed 03/08/23 1:49 PM <b>Rate Us!</b>                    |
|         | > form          | Wed 03/08/23 1:47 PM <b>Rate Us!</b>                    |

2. A Text Message window will open, and you will be able to select the option to send SMS or a Secure Text message. **\*Content that contains PHI should be sent via Secure Text to ensure HIPAA compliance.** 

| Send a Text Messa | ge                                                                                                    | ×                      |
|-------------------|----------------------------------------------------------------------------------------------------|------------------------|
| l want to send a  | <ul> <li>Secure Text</li> <li>SMS Text</li> </ul>                                                                              | What's the difference? |
| Send to *         | Search by name, type number, or email                                                                                          | ×                      |
| Assign to a queue | Select a queue                                                                                                    | ~                      |
|                   | Auto-sort incoming messages and responses with workflow queues                                                                 | Learn More             |
| <b>A</b>          | SMS text messaging is not a HIPAA-compliant method of communication.<br>Refrain from entering any PHI in the message contents. |                        |
| Template          | Insert a message template                                                                                                    | •                      |
| Form              | Insert a form URL                                                                                                    | -                      |
|                   |                                                                                                    | 0/140 characters       |
| Message *         | Type message                                                                                                    |                        |
|                   | Discard                                                                                                    | Send SMS Text          |

When sending a Secure Text message, you can choose the delivery method (SMS, email or both to notify the recipient they have a message. This allows the information to be accessed on a phone or computer.

| Send a Text Messa                               | ge                                                                                                    |                                                                             | ×                                          |
|-------------------------------------------------|----------------------------------------------------------------------------------------------------|-----------------------------------------------------------------------------|--------------------------------------------|
| l want to send a                                | <ul> <li>Secure Text</li> </ul>                                                                                   | O SMS Text                                                                  | What's the difference?                     |
| Send to * Search by name, type number, or email |                                                                                                    |                                                                             | ×                                          |
|                                                 | Patient recipients must have a date of birth and either a Contact recipients must have first and last name and ei | a cell phone or an email saved in tl<br>ther a cell phone or an email saved | he Address Book.<br>d in the Address Book. |
| Notify method *                                 | SMS                                                                                                    | 🗌 Email                                                                     | What's the difference?                     |
| Assign to a queue                               | Select a queue                                                                                                    |                                                                             | •                                          |
|                                                 | Auto-sort incoming messages and responses with workf                                                              | low queues                                                                  | Learn More                                 |

3. Search for the recipient or contact by typing in the name or phone number, or simply type the recipient's phone number for SMS. For Secure Text, recipients must have a phone number and date of birth saved in the Updox Address Book.

| Send a Text Messag | e                                     |          | ×                      |
|--------------------|---------------------------------------|----------|------------------------|
| l want to send a   | <ul> <li>Secure Text</li> </ul>       | SMS Text | What's the difference? |
| Send to *          | Search by name, type number, or email |          | ×                      |
|                    |                                       |          |                        |

4. Ener the text message content. For the message content, you can choose a template or type the message for both SMS and Secure Text. For Secure Text, there is a standard greeting message that the recipient will receive. *You have a secure message waiting for you from your medical provider. Please follow the link to log in.* 

| Send a Text Messa | ge                                                                                                    | ×                      |
|-------------------|----------------------------------------------------------------------------------------------------|------------------------|
| l want to send a  | <ul> <li>Secure Text</li> <li>SMS Text</li> </ul>                                                                              | What's the difference? |
| Send to *         | Search by name, type number, or email                                                                                          | x                      |
|                   | SMS text messaging is not a HIPAA-compliant method of communication.<br>Refrain from entering any PHI in the message contents. |                        |
| Template          | Insert a message template                                                                                                    | •                      |
| Form              |                                                                                                    | 0/140 characters       |
| Message *         | Type message                                                                                                    |                        |
|                   | Discard                                                                                                    | Send SMS Text          |

When sending a secure text you can allow the recipient the ability to respond or not by checking or unchecking the box at the bottom of the text screen **Allow Responses** (Checked by default).

|         | <ul> <li>Allow responses</li> </ul> |
|---------|-------------------------------------|
| Discard | 🔒 Send Secure Text                  |

5. For SMS, the recipient or contact receives a standard text message. For Secure Text, your recipient receives the standard greeting message and link. For both, the phone number will be the practice number.

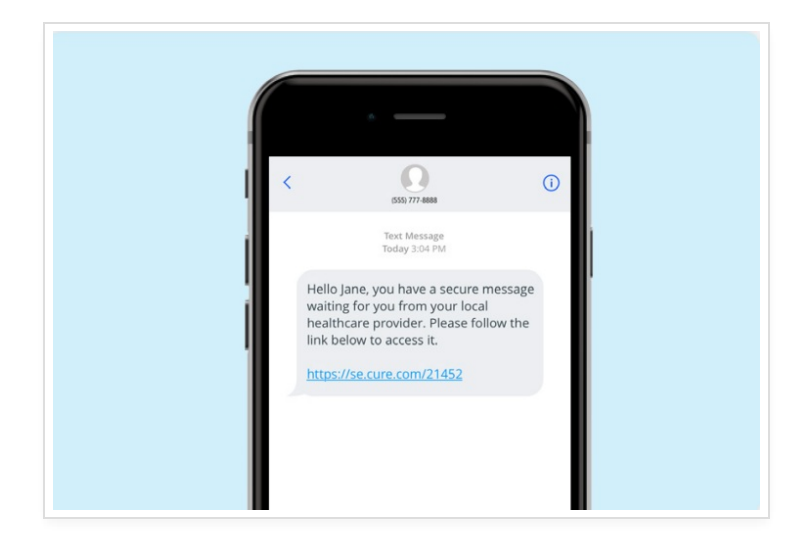

6. For Secure Text, the link is active for 72 hours. When the link is clicked, a browser will open and the recipient will be asked to enter their date of birth and last name. Next, they will set up a 5-digit PIN they will use to view all future messages

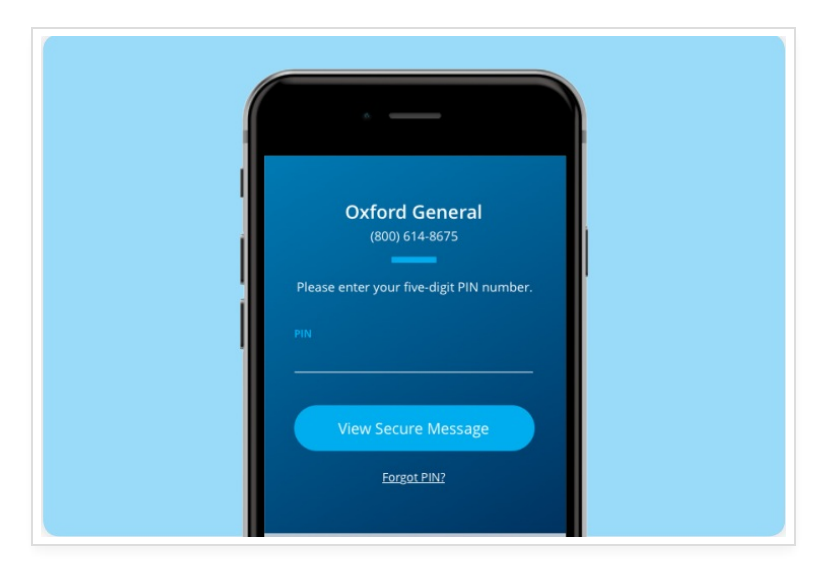

7. Texting in the secure environment, **a**fter the information is entered, the recipient will be able to review the Secure Text. If a reply is requested, the recipient can enter a message, add files or photos

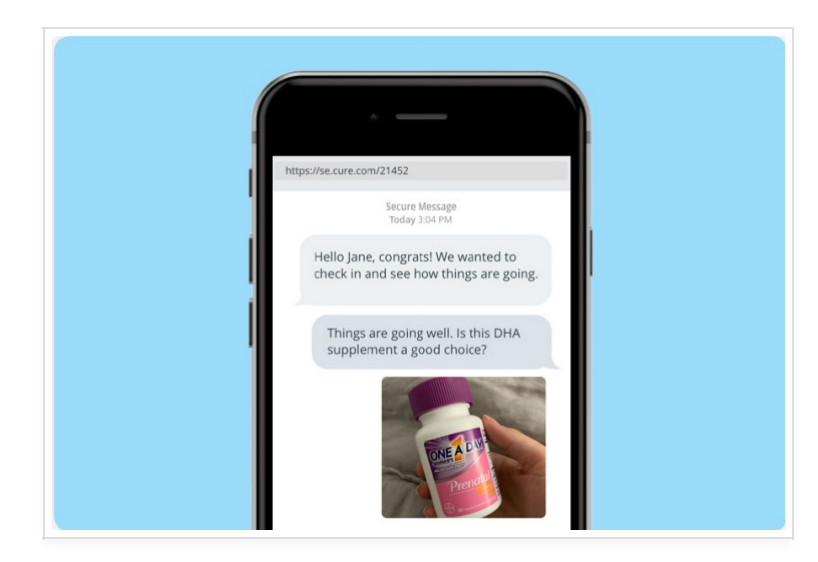

8. When the recipient replies, a new item will appear in the practice Inbox and their response will be added to the original message thread. You can also track the receipt of text messages and easily file conversations to the EMR.

|                                                                        | tps://myupad    | x.com/ui/ntmi/index.nt  | mi#/inbox                                                                            |      |
|------------------------------------------------------------------------|-----------------|-------------------------|--------------------------------------------------------------------------------------|------|
| ) >                                                                    | C 🖉 ADDE        | RESS BOOK               | P TEXT MESSAGE                                                                       | li T |
|                                                                        | fax             | Tue 07/24/18 2:26 PM    | 🎭 1 fax page from (614) 707-4411                                                     |      |
|                                                                        | • text message  | e Tue 07/24/18 11:30 AM | SMS Response                                                                         |      |
| to: Gerlach Family Pediatrics<br>from: SMS (937) 248-8613<br>SEND ITEM |                 | ly Pediatrics           | SMS (937) 248-8613                                                                   |      |
|                                                                        |                 | 248-8613                | (937) 248-8613: no contacts found with this phone number                             |      |
|                                                                        |                 | ND ITEM                 | Thanks, I'll see you at my next check-in!                                            |      |
|                                                                        | co              | MMENT                   |                                                                                      |      |
|                                                                        | ARCHIVE         |                         | Gerlach Family Pediatrics                                                            |      |
|                                                                        | OPTIONS ACTIONS |                         | This supplement is a good choice. If you have any additional questions, let us know. |      |
|                                                                        |                 |                         | SMS (937) 248-8613                                                                   |      |
|                                                                        |                 |                         | (937) 248-8613: no contacts found with this phone number                             |      |
|                                                                        |                 |                         | Things are going well. Is this DHA supplement a good choice?                         |      |
|                                                                        |                 |                         | Gerlach Family Pediatrics                                                            |      |